Geachte klant,

hartelijk bedankt voor het bezoeken van onze nieuwe onlineshop. We hopen dat het u zal bevallen! Mocht u vragen hebben, aarzel dan niet om contact met ons op te nemen! Hier begeleiden we u stap voor stap door de onlineshop en laten we u alle gloednieuwe functies zien! Geniet ervan!

Team Ofa Nederland

## **ONLINESHOP**

Deze onlineshop wordt zowel door **particulieren** als door de **vakhandel** gebruikt. Daarom is het belangrijk om eerst te bepalen:

# Wat voor klant bent u?

Winkelt u privé (prijzen incl. BTW getoond), of winkelt u zakelijk (prijzen excl. BTW getoond)?

# A. U winkelt privé

Indien u privé winkelt, heeft u de keuze om meteen in te loggen, of u pas bij het plaatsen van uw bestelling aan te melden / in te loggen.

Inloggen / aanmelden doet u door op ("Mijn account") rechtsboven op de **HOMEPAGE** te klikken.

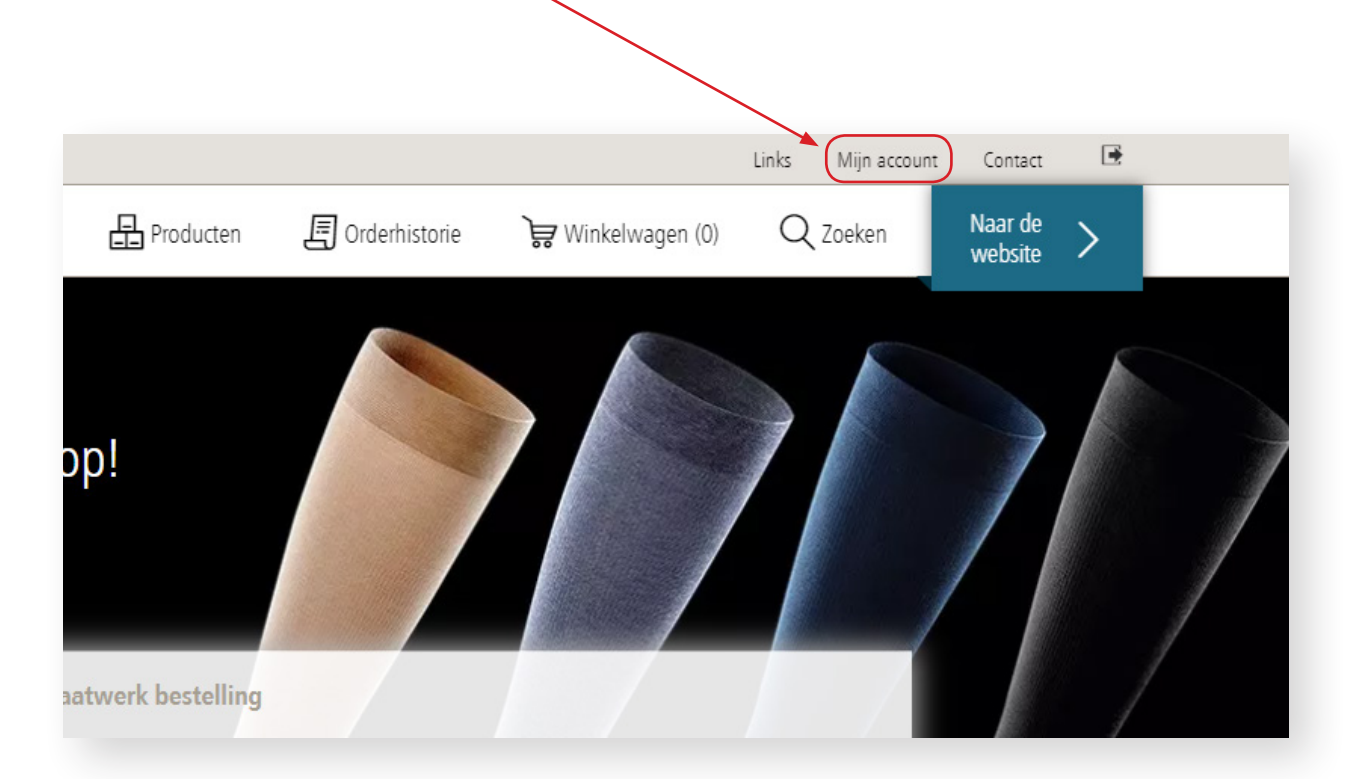

# U belandt dan op de INLOGPAGINA

Heeft u nog geen account bij ons, kies dan "Uw gegevens invoeren")bij "Nieuwe klant?".

|                                                                              |                    |                                    | LINKS MIJN ACCOL           | int Contact 🛃              |
|------------------------------------------------------------------------------|--------------------|------------------------------------|----------------------------|----------------------------|
|                                                                              | 🕂 Producten        | 😽 Winkelwagen (0)                  | Q Zoeken                   | Naar de<br>website         |
| ord vergeten?                                                                | Nieuwe k           | lant?                              |                            |                            |
| aande klant, maar uw wachtwoord vergeten? Vul hieronder uw email adres in, o | lan Als u nog piet | eerder online bij ons heeft bestel | d, dan dient u eerst een i | registratieformulier in te |
| THIS EED EDIAL WAATHEE DITON WATHWITH DITUDEDWINTUUT DISEDED                 | vullen.            |                                    |                            |                            |
|                                                                              | Uw gegevens        | invoeren »                         |                            |                            |

# U belandt vervolgens op de KLANTREGISTRATIE PAGINA

Kies bij "Soort aanmelding" voor de optie ("Particulier") en vul verder uw persoonlijke gegevens in.

| Adres              |                                                                                                    |
|--------------------|----------------------------------------------------------------------------------------------------|
| Postcode           |                                                                                                    |
| Woonplaats         |                                                                                                    |
| Land Nederland     |                                                                                                    |
|                    |                                                                                                    |
| loegangsgegevens   |                                                                                                    |
| Gebruikersnaam     |                                                                                                    |
| Wachtwoord         |                                                                                                    |
| Herhaal wachtwoord |                                                                                                    |
|                    |                                                                                                    |
|                    |                                                                                                    |
|                    | Adres Postcode Woonplaats Land Nederland Toegangsgegevens Gebruikersnaam Wachtwoord Herhaal wachtwoord |

Klik op de knop "Registreer" om u te registreren. U bent dan bij ons geregistreerd en kunt gelijk verder met winkelen. Daarnaast krijgt u van ons een email op het door u aangegeven email adres, als bevestiging van uw registratie. Alle getoonde prijzen zijn consumentprijzen incl. BTW. Ook ziet u nu uw naam linksboven op het scherm van de Ofa onlineshop.

# B. U winkelt zakelijk

Indien u zakelijk winkelt, dient u eerst een account aan te maken, zodat toegang tot het vakhandel- gedeelte mogelijk wordt, u alle vakhandelsprijzen excl. BTW kunt zien, en u uw orders kunt plaatsen.

Het aanmaken van een account of inloggen doet u door op "Mijn account" rechtsboven op de **HOMEPAGE** te klikken.

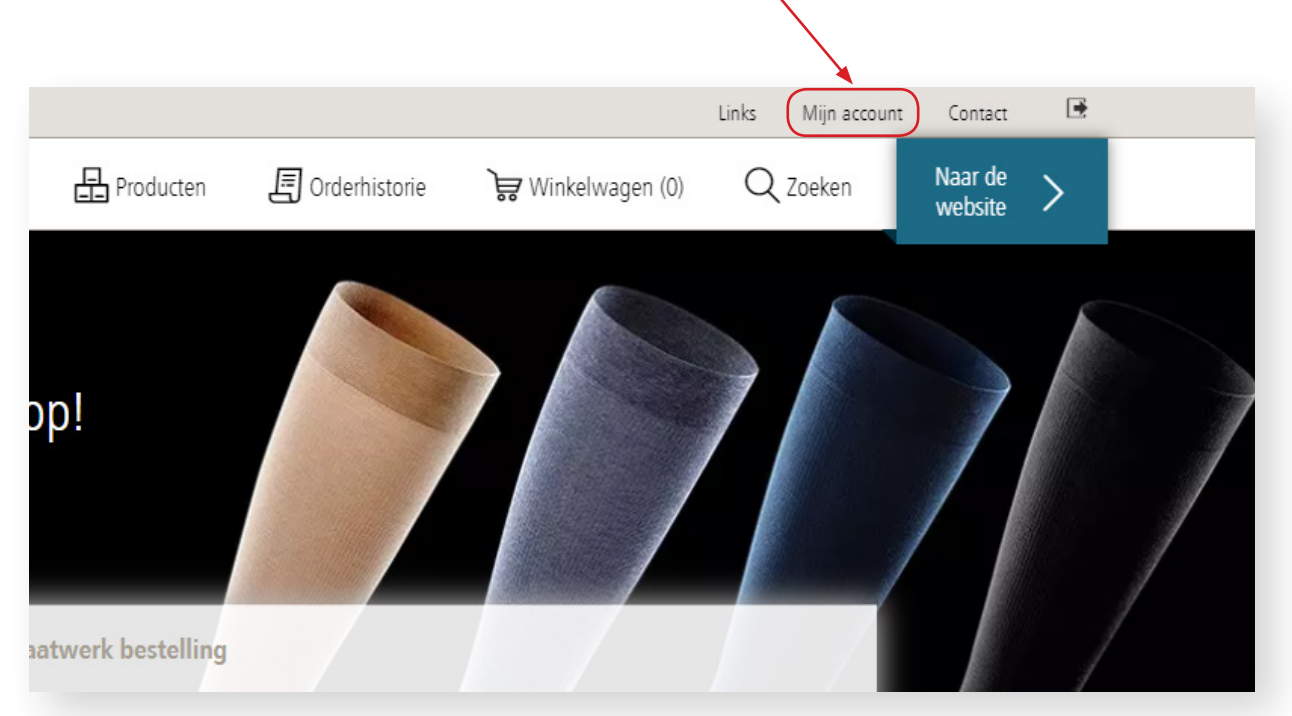

Heeft u nog geen account bij ons, kies dan "Uw gegevens invoeren" bij "Nieuwe klant?".

|                                       |                                                                          | Links Mijn acco                                                                                                    | ount Contact 된                                                                                                    |
|---------------------------------------|--------------------------------------------------------------------------|----------------------------------------------------------------------------------------------------|----------------------------------------------------------------------------------------------------|
| Producten                             | 😽 Winkelwagen (0)                                                        | Q Zoeken                                                                                                    | Naar de<br>website                                                                                                    |
| Nieuwie I<br>Als u nog nie<br>vullen. | klant?<br>t eerder online bij ons heeft bestel                           | d, dan dient u eerst eer                                                                                                    | n registratieformulier in te                                                                                                    |
| Uw gegevens                           | s invoeren »                                                             |                                                                                                    |                                                                                                    |
|                                       | Producten<br>Nieuwie ł<br>Als u nog nie<br>vullen.<br><u>Uw gegevens</u> | Producten Winkelwagen (0)<br>Nieuwe klant?<br>Als u nog giet eerder online bij ons heeft bestel<br>vullen.<br><u>Uw gegevens invoeren</u> » | Links Mijn acco<br>Producten  Winkelwagen (0)  Zoeken<br>Nieuwe klant?<br>Als u nog niet eerder online bij ons heeft besteld, dan dient u eerst eer<br>vullen.<br><u>Uw gegevens invoeren</u> » |

# U belandt dan op de **KLANTREGISTRATIE PAGINA**

| (lantregistratie          |                   |
|---------------------------|-------------------|
| oort aanmelding           | Bedrijfs gegevens |
| akelijk 🔹                 | Bedrijfsnaam      |
| articulier 🔍              | BTW nummer        |
| Contactpersoon            | KvK nummer        |
| anhef O Mevrouw O De Heer | Factuur adres     |
| oorletters                | Adres             |
| ussenvoegsel              | Postcode          |
| chternaam                 | Woonplaats        |
|                           | Land Nederland    |
| reidon                    |                   |

Klik op de knop "Registreer" om u te registreren. Na controle van de aanmeldgegevens ontvangt u van ons een mailbericht met een persoonlijke inlogcode, welke 24 uur geldig blijft.

Na het klikken op de link in dat mailbericht kunt u eenvoudig een wachtwoord aanmaken. Daarna heeft u uw registratie voltooid en kunt u gelijk verder met winkelen.

Verder krijgt u van ons een email op het door u aangegeven email adres als bevestiging van uw registratie. Alle getoonde prijzen zijn vakhandelsprijzen excl. BTW. Ook ziet u nu uw naam linksboven op het scherm van de Ofa onlineshop.

#### **BESTELLING PLAATSEN**

**Nieuwe functie:** u kunt op de homepage direct naar het bestelproces voor confectiebestellingen gaan, wanneer u op de startpagina op ("Bestel nu")klikt.

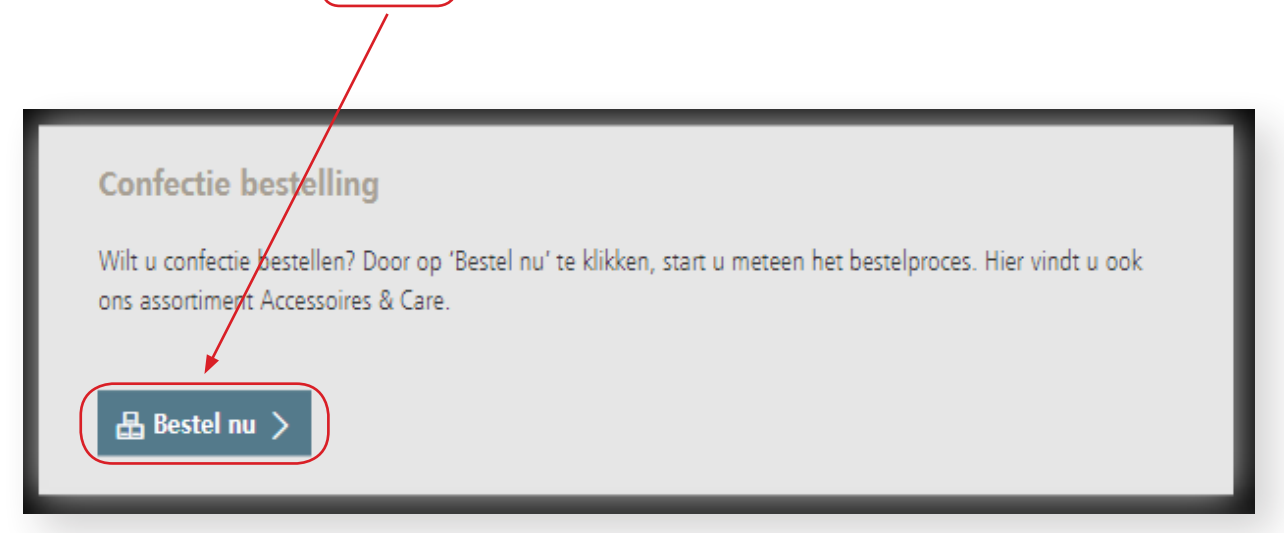

Via de webshop is het niet mogelijk om maatwerk bestellingen te plaatsen. Voor informatie over het bestellen van maatwerk, neem dan contact met ons op door op ("Neem contact op") te klikken.

| Maatwerk bestelling                                                                                                    |
|----------------------------------------------------------------------------------------------------|
| Via de webshop is het niet megelijk om maatwerk bestellingen te plaatsen. Voor informatie over het bestellen van maatwerk kunt u het beste contact met ons opnemen. |
| Reem contact op >                                                                                                    |

Ook kunt u voor confectiebestellingen klikken op de knop bovenaan de pagina:

|           |                 | Links | Mijn account | Contact            | € |  |
|-----------|-----------------|-------|--------------|--------------------|---|--|
| Producten | ₩inkelwagen (0) | Q     | Zoeken       | Naar de<br>website | > |  |
|           |                 |       |              |                    |   |  |

U kunt dan meteen naar een groep artikelen of het gewenste artikel navigeren.

|            |                     |                      | Vinkelwa                                |
|------------|---------------------|----------------------|-----------------------------------------|
|            |                     |                      |                                         |
| Orthopedie | Medische compressie | Steun- en reiskousen | Accessoires                             |
| /oet       | Memory ©            | Gilofa © 2000        | Ofa © Aantreksokje                      |
| Enkel      | Memory © aloë vera  | Gilofa © Fine        | Ofa © Clean                             |
| Knie       | Memory © men        | Gilofa © Med         | Ofa © Dubbelzijdige kous-bretel         |
| Rug        | Lastofa ©           | Gilofa © Style       | Ofa © Enkelzijdige kous-bretel          |
| Schouder   | Lastofa © classic   | Gilofa © Tavel       | Ofa © Fit Expert                        |
| Elleboog   | Lastofa © forte     |                      | Ofa © Fit Flexi                         |
| land       | Lastofa © katoen    |                      | Ofa © Fix                               |
|            | Lastofa © verde     |                      | Ofa © Grip                              |
|            |                     |                      | Ofa © Jarretelle                        |
|            |                     |                      | Gilofa © Med Venoped Fitness inlegzolen |
|            |                     |                      | Callusan ©                              |
|            |                     |                      |                                         |
|            |                     |                      |                                         |

Nieuwe functie: er is nu ook een speciale snelle bestelfunctie. Hier kunt u eenvoudig het artikelnummer van het benodigde product invoeren en het direct aan uw winkelmandje toevoegen!

| Quick Order | Aantal | Referentie | `₩ Toevoegen aan winkelwagen |
|-------------|--------|------------|------------------------------|
|             |        |            |                              |

### **CONFECTIE BESTELLING**

Kies de categorie van het door u gewenste assortiment.

U kunt kiezen uit:

Orthopedie, Medische compressie, Steun- en reiskousen en Accessoires.

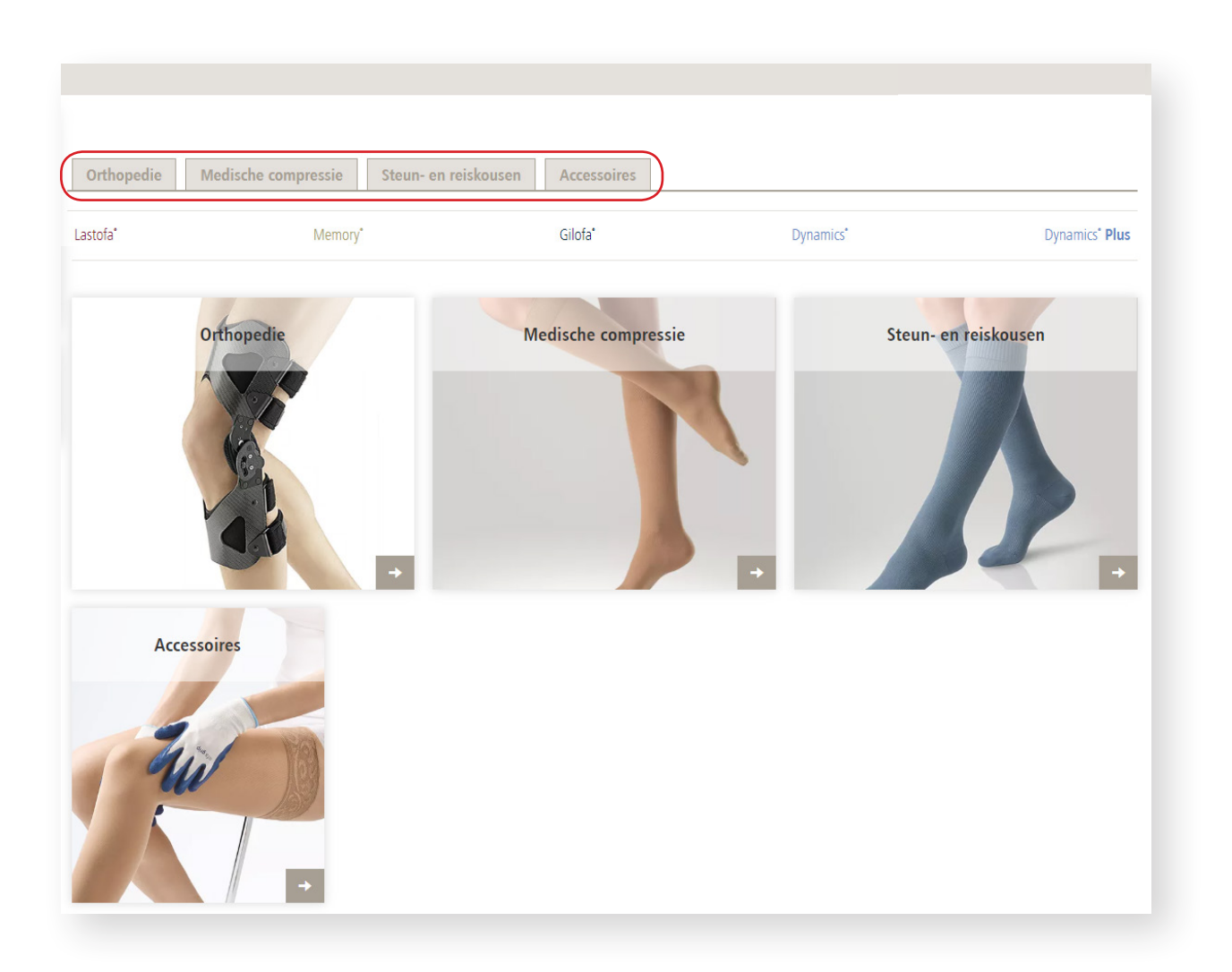

Of kies direct voor de kwaliteit:

Lastofa, Memory, Gilofa, Dynamics, en Dynamics Plus.

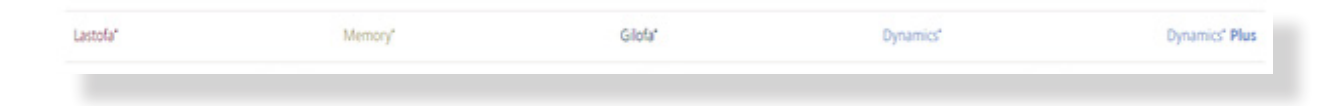

### **VOORBEELD BESTELLING**

Dit ziet u als u bijvoorbeeld voor Steun- en reiskousen of Gilofa zou kiezen:

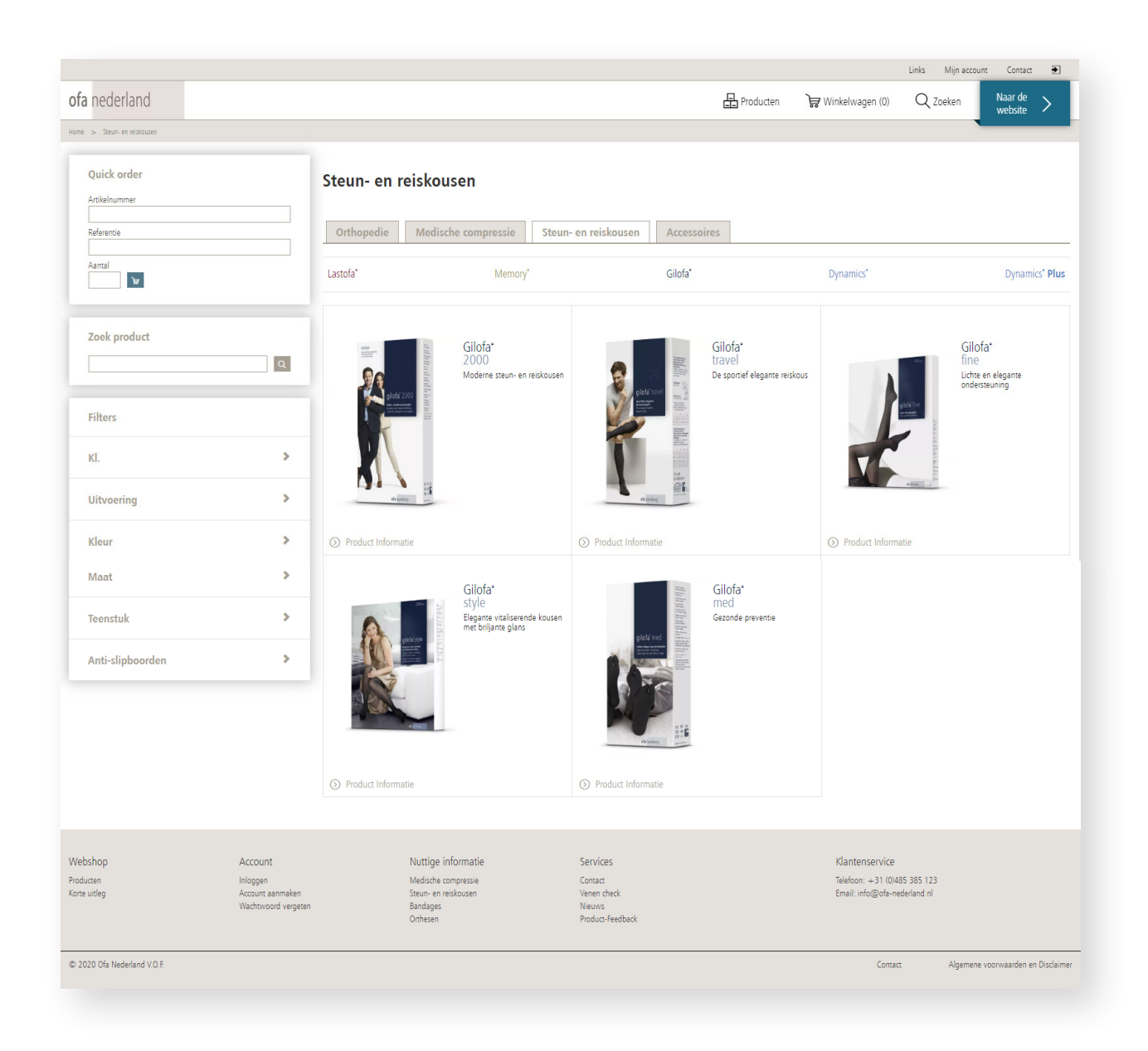

Selecteer vervolgens de gewenste kwaliteit. U kunt kiezen uit de volgende kwaliteiten:

- Gilofa 2000
- Gilofa Travel
- Gilofa Fine
- Gilofa Style
- Gilofa Med

Dit ziet u als u bijvoorbeeld voor Gilofa 2000 zou kiezen:

| Image: Contraction of the contraction of the contraction o |                                                                                      |                                                                                                    |                                                          | Links Mijn account Contact 💽         |
|----------------------------------------------------------------------------------------------------|--------------------------------------------------------------------------------------|----------------------------------------------------------------------------------------------------|----------------------------------------------------------|--------------------------------------|
| <image/>                                                                                                    | fa nederland                                                                         |                                                                                                    | ucten 🕞 Winkelwagen (0)                                  | Q Zoeken Naar de website >           |
|                                                                                                    | <image/>                                                                             | Gilofa:<br>2000<br>Moderne steur- en reiskousen                                                                                                | Antraciet Beige Jeans                                    | Reset keuze X                        |
| Account Nuttige informatie Services Klantenservice<br>ducan Inlogen Metiche compresse Graat Telefoor. +31 (0.455 385 123<br>te undeg Account aannaken Steun- en reskousen krein check Email: info@ofa-nederland nl<br>Wedrtwoord vegeten Bandges Network<br>Orthesen Pludus-Feedback                                                                                                    | -bshop Account<br>ducan Inloggen<br>te uitleg Account aanmaken<br>Wachtwoord vegeten | Nuttige informatie Services<br>Medische compressie Cortact<br>Steun- en reiskousen Innen check<br>Bandages Neuvos<br>Orthesen Photocr-Feedback | Klantenservice<br>Telefoon: +31 (D)<br>Email: info@ofa-n | 485 385 123<br>sederland.nl          |
| 020 Ofa Nederland V.O.F. Contact Algemene voorwaa                                                                                                    | 020 Ofa Nederland V.O.F.                                                             |                                                                                                    | Conta                                                    | ict Algemene voorwaarden en Disclaii |

Voor meer informatie over het product, klikt u op 'Productinformatie)':

| × |
|---|
|   |
|   |
|   |
|   |
|   |
|   |
|   |

Op de product pagina is nog veel "wazig" en niet te selecteren. Dit zal veranderen als u uw keuze specificeert.

Stel, u selecteert de kwaliteit Gilofa 2000 Aloë Vera, in maat 42 – 44 (III).

Op datzelfde moment worden de daarbij te kiezen opties selecteerbaar; de kleuren **Wit**, **Zwart**, **Beige** en **Marine**.

| fa nodorland                                                                                                    |                                                               |                                           |                                                                        | L Deerdurter |                                       | 0.70        | Naar de              |
|----------------------------------------------------------------------------------------------------|---------------------------------------------------------------|-------------------------------------------|------------------------------------------------------------------------|--------------|---------------------------------------|-------------|----------------------|
| ora nederland                                                                                                    |                                                               |                                           | <u></u>                                                                | Producten    | ₩ Winkelwagen (0)                     | Q Zoeken    | website >            |
| ome > Steun- en reiskousen                                                                                                    |                                                               |                                           |                                                                        |              |                                       |             |                      |
| Not out of the local set of the second set of the second set of th | later Det says<br>trapp                                       |                                           |                                                                        |              |                                       |             |                      |
| C                                                                                                    | in al                                                         |                                           |                                                                        |              |                                       |             |                      |
| en 💱                                                                                                    | United States                                                 |                                           |                                                                        |              |                                       |             |                      |
|                                                                                                    | State and Table Stocking                                      | Cilefe                                    |                                                                        |              |                                       |             |                      |
| 1                                                                                                    | Cabe di soltegio el da viloggio Mariano<br>Bastano<br>Bastano | GIIOIa                                    |                                                                        |              |                                       |             |                      |
|                                                                                                    | T                                                             | ZOOO<br>Moderne steun- en reiskous        | en                                                                     |              |                                       |             |                      |
|                                                                                                    |                                                               | CO TOON PRODUCT INFORMATIE                |                                                                        |              |                                       |             | Reset keuze          |
|                                                                                                    |                                                               |                                           |                                                                        |              |                                       |             |                      |
|                                                                                                    | ¥84                                                           | Referentie                                |                                                                        |              |                                       |             |                      |
|                                                                                                    | 21                                                            | Weefsel O katoen 🖉 alo                    | oë vera O microvezel                                                   |              |                                       |             |                      |
|                                                                                                    |                                                               |                                           |                                                                        |              |                                       |             |                      |
|                                                                                                    |                                                               | Maat (36 – 38 (I)) (                      | <u>39 - 41 (II)</u> <u>42 - 44 (III)</u> <u>45 - 47 (IV)</u> <u>48</u> |              |                                       |             |                      |
|                                                                                                    |                                                               |                                           |                                                                        |              |                                       |             |                      |
|                                                                                                    |                                                               | Uitvoering                                |                                                                        |              |                                       |             |                      |
|                                                                                                    |                                                               | AD                                        |                                                                        |              |                                       |             |                      |
|                                                                                                    |                                                               |                                           |                                                                        |              |                                       |             |                      |
|                                                                                                    |                                                               | Aantal 1 Paar                             | •                                                                      |              |                                       |             |                      |
|                                                                                                    |                                                               | Kleur<br>() Kleurtabel                    |                                                                        |              |                                       |             |                      |
|                                                                                                    |                                                               | Wit                                       | Caramei Bruin Gnjs <u>Zwart</u>                                        | Antraciet    | beige Jeans                           | Marine      |                      |
|                                                                                                    |                                                               | Olijf                                     |                                                                        |              |                                       |             |                      |
|                                                                                                    |                                                               |                                           |                                                                        |              |                                       |             |                      |
|                                                                                                    |                                                               | Additionele informatie                    |                                                                        |              |                                       |             |                      |
|                                                                                                    |                                                               | Voeg hier extra informatie toe            |                                                                        |              |                                       |             |                      |
|                                                                                                    |                                                               |                                           |                                                                        |              |                                       |             |                      |
|                                                                                                    |                                                               |                                           |                                                                        |              |                                       |             | n winkelwagen        |
|                                                                                                    |                                                               |                                           |                                                                        |              |                                       |             |                      |
|                                                                                                    |                                                               |                                           |                                                                        |              |                                       |             | 1                    |
| ebshop<br>ducten                                                                                                    | Account                                                       | Nuttige informatie<br>Medische compressie | Services<br>Contact                                                    |              | Klantenservice<br>Telefoon: +31 (0)48 | 5 385 123   | /                    |
| te uitleg                                                                                                    | Account aanmaken<br>Wachtwoord vergeten                       | Steun- en reiskousen<br>Bandages          | Venen check<br>Nieuws                                                  |              | Email: info@ofa-ned                   | erland.nl   | /                    |
|                                                                                                    |                                                               | Orthesen                                  | Product-Feedback                                                       |              |                                       |             |                      |
| 1020 Ofa Nederland V.O.F.                                                                                                    |                                                               |                                           |                                                                        |              | Contact                               | Algemene vo | porwaarden en Discla |
|                                                                                                    |                                                               |                                           |                                                                        |              |                                       |             |                      |
|                                                                                                    |                                                               |                                           |                                                                        |              |                                       |             |                      |
|                                                                                                    |                                                               |                                           |                                                                        |              | _                                     | /           |                      |
| uw kouse                                                                                                    | n met alle gewens                                             | ste specificaties gese                    | electeerd heeft, klikt                                                 | u op d       | e knop <mark>(</mark> "In "           | winkelwa    | agen"), v            |
| u niet meer                                                                                                    | grijs is. Ook word                                            | lt nu de prijs van he                     | et artikel getoond.                                                    | -            |                                       | 1           |                      |
|                                                                                                    |                                                               |                                           | 5                                                                      |              |                                       | 1           |                      |

# WINKELWAGEN

Hierna is uw bestelling zichtbaar in uw Winkelwagen:

|                   |                                                                                                    |                                                                                               |   |                       |                          |              |              | Links Mijn a                  | ccount Contact Đ      |
|-------------------|----------------------------------------------------------------------------------------------------|-----------------------------------------------------------------------------------------------|---|-----------------------|--------------------------|--------------|--------------|-------------------------------|-----------------------|
| ofa nederland     |                                                                                                    |                                                                                               |   |                       | I                        | Producten    | ₩ Winkelwage | en (1) Q Zoeken               | Naar de<br>website    |
| Wir               | nkelwagen                                                                                             | Gegevens                                                                                      | > | Betaalwijze           |                          | Overzicht    |              |                               | Klaar                 |
| Vinkelwagen       |                                                                                                    |                                                                                               |   |                       |                          |              |              |                               |                       |
| mikenvagen        | Product                                                                                               |                                                                                               |   |                       |                          |              | Aantal       | Prijs                         | Totaal                |
|                   | Gilofa 2000 Aloe Vera mari<br>Eenheid: Paar, Weefsel: aloë vera, M<br>Artikelnummer: 03 18010803 0100 | ne mt. III<br>aat: 42 – 44 (11), Kleur: Marine, Uitvoering: AD<br>Lexendjd 2 tot 4 werkdegen) |   |                       |                          |              | 1            | €28,50                        | €28,50 ×              |
|                   | Referentie                                                                                            |                                                                                               |   |                       |                          |              |              |                               |                       |
|                   | Additional order information                                                                          |                                                                                               |   |                       |                          |              |              |                               |                       |
|                   |                                                                                                    |                                                                                               |   |                       |                          |              |              | Subtotaal incl. btw           | € 28,50               |
|                   |                                                                                                    |                                                                                               |   |                       |                          |              | -            | Verzendkosten                 | + € 6,00              |
|                   |                                                                                                    |                                                                                               |   |                       |                          |              |              | lotaal incl. btw              | € 34,50               |
|                   |                                                                                                    |                                                                                               |   |                       |                          |              |              | btw specificatie<br>btw (21%) | € 4,95                |
| opmerkingen:      |                                                                                                    |                                                                                               |   | Kortingscode          |                          |              |              |                               |                       |
|                   |                                                                                                    |                                                                                               |   | Heeft u een geldige k | kortingscode? Vul deze d | lan hier in. |              |                               |                       |
|                   |                                                                                                    |                                                                                               |   | Uw code:              | Cont                     | troleer      |              |                               |                       |
| < Verder winkelen | $\mathcal C$ Herberekenen                                                                             |                                                                                               |   |                       |                          |              |              | (                             | ); Bestel 1 product > |
|                   |                                                                                                    |                                                                                               |   |                       |                          |              |              |                               | 1                     |
|                   |                                                                                                    |                                                                                               |   |                       |                          |              |              | /                             |                       |

U kunt nu, als u tevreden met uw keuze bent, het bestelproces vervolgen door op (Bestel 1 produkt) te klikken.

Indien u nog niet was ingelogd, verschijnt de Inlog / aanmeld pagina. Was u reeds ingelogd, dan verschijnt de Bestelpagina:

| Welkom A. Nonymus                                                                        |                                          |          |                                                                                                    |                    |                                                                  |           |               |                                                             | unks mijn                | account Conta       | a uz      |
|------------------------------------------------------------------------------------------|------------------------------------------|----------|----------------------------------------------------------------------------------------------------|--------------------|------------------------------------------------------------------|-----------|---------------|-------------------------------------------------------------|--------------------------|---------------------|-----------|
| ofa nederland                                                                            |                                          |          |                                                                                                    |                    | Ę                                                                | Producten | Crderhistorie | 🕽 Winkelwagen (1)                                           | Q Zoeke                  | en Naar d<br>websit | te >      |
| Winkelwagen                                                                              |                                          | Gegevens |                                                                                                    | Beta               | aalwijze                                                         |           | Overzicht     |                                                             |                          | Klaar               |           |
| Gegevens                                                                                 |                                          |          |                                                                                                    |                    |                                                                  |           |               |                                                             |                          |                     |           |
| Jw gegevens: ( <u>wijzigen</u> )                                                         |                                          |          |                                                                                                    |                    |                                                                  |           | Afleveradi    | res: (indien afwijkend van                                  | vestigingsadre           | s)                  |           |
| actuur adres                                                                             |                                          |          | Contectnersoon                                                                                             |                    |                                                                  |           | Afwijkend ve  | erzendadres                                                 |                          |                     |           |
| Bedrijfs)naam                                                                            |                                          |          | Naam                                                                                                    | De heer A. Nonymus |                                                                  |           | Geen afwijke  | end verzendadres                                            |                          |                     | •         |
| idres Stationslaan                                                                       | 35                                       |          | E-mailadres                                                                                                | anton@gmail.nl     |                                                                  |           |               |                                                             |                          |                     |           |
| ostcode 1234AB                                                                           |                                          |          | Telefoon                                                                                                   | 0123456789         |                                                                  |           |               |                                                             |                          |                     |           |
|                                                                                          |                                          |          |                                                                                                    |                    |                                                                  |           |               |                                                             |                          |                     |           |
| Voonplaats Neverland<br>and Verweggistar                                                 |                                          |          | Fax<br>Mobiel                                                                                              |                    |                                                                  |           |               |                                                             |                          |                     |           |
| Voonplaats Neverland<br>and Verweggistar<br>< Vorige                                     |                                          |          | Fax<br>Mobiel                                                                                              |                    |                                                                  |           |               |                                                             |                          | w <del>ज</del> ्ञ   | olgende > |
| Woonplaats Neverland<br>Land Verweggistar<br>< Vorige                                    | Account                                  |          | Fax<br>Mobiel                                                                                              |                    | Serviças                                                         |           |               | Klantensenvice                                              |                          | च्च भ               | olgende > |
| Woonplaats Neverland<br>Land Verweggistar<br>< Vorige<br>Webshop<br>Producen             | Account<br>Mijn account                  |          | Fax<br>Mobiel<br>Nuttige informatie<br>Medische compresse                                                  |                    | Services                                                         |           |               | Klantenservice<br>Telefoor: +31 (048                        | 15 385 123               | in بط               | olgende > |
| Veorplaats Neverland<br>and Verweggistar<br>< Vorige<br>Vebshop<br>roducten<br>one unleg | Account<br>Mijn account<br>Orderhistorie |          | Fax<br>Mobiel<br>Nuttige informatie<br>Medische compressie<br>Steun- en reickousen<br>Bandages<br>Orchesen |                    | Services<br>Contact<br>Venen check<br>Nieuws<br>Product-Feedback |           |               | Klantenservice<br>Telefoon: +31 (048<br>Email: info@ofa-nec | 15 385 123<br>Jerland ni | <u>चि</u> म         | olgende > |

op de knop ("Volgende") klikken. Welkom A. Nonymus Links Mijn accou Contact ofa nederland Producten Orderhistorie Q Zoeken Naar de > 🕽 Winkelwagen (1) Gegevens Uw gegevens: (wijzigen) Afleveredres: (indien afwijkend van vestigingsadres) Afwijkend verzendadre Factuur adres Contactpersoon Geen afwijkend verzendadres ٠ (Bedrijfs)naam Adres Naam De heer A. Nonymus E-mailadres Telefoon anton@gmail.nl 0123456789 Stationslaan 85 Postcode 1234AB Woonplaats Neverland Fax Land Verweggistan < Vorige े ₩Volgende Webshop Account Nuttige informatie Services Klantenservice Medische compressie Steun- en reiskousen Bandages Orthesen Contact Venen check Nieuws Product-Feedback Mijn account Orderhistorie Telefoon: +31 (0)485 385 123 Email: info@ofa-nederland.nl Producten Korte uitleg © 2020 Ofa Nederland V.O.F. Algemene voorwaarden en Disclaimer Contact

Nu belandt u op de **Betaalpagina**, waar u de verschillende betaalopties geboden wordt.

| Welkom A. Nonymus           |               |                                  |                       |                 | Link                     | s Mijn account | Contact 🔳             |
|-----------------------------|---------------|----------------------------------|-----------------------|-----------------|--------------------------|----------------|-----------------------|
| ofa nederland               |               |                                  | Producten             | 🗐 Orderhistorie | 😽 Winkelwagen (1)        | Q Zoeken       | Naar de 🛛 🔪           |
| Winkelwager                 |               | Gegevens                         | Betaalwijze           | Overzicht       |                          | Klaar          |                       |
| Potaalwiizo                 |               |                                  |                       |                 |                          |                |                       |
|                             |               |                                  |                       |                 |                          |                |                       |
|                             |               |                                  |                       |                 |                          |                |                       |
|                             |               |                                  |                       |                 |                          |                |                       |
| Op rekening                 |               |                                  |                       |                 |                          |                |                       |
| < Vorige                    |               |                                  |                       |                 |                          |                | }≓ Volgende >         |
|                             |               |                                  |                       |                 |                          |                |                       |
|                             |               |                                  |                       |                 |                          |                |                       |
|                             |               |                                  |                       |                 |                          |                |                       |
| Nebshan                     | Account       | Nuttine informatio               | Convicor              |                 | Mantanconica             |                |                       |
| Producten                   | Mijn account  | Medische compressie              | Contact               |                 | Telefoon: +31 (0)485 385 | 123            |                       |
| Corte uitleg                | Orderhistorie | Steun- en reiskousen<br>Bandages | Venen check<br>Nieuws |                 | Email: info@ofa-nederlan | d.nl           |                       |
|                             |               | Orthesen                         | Product-Feedback      |                 |                          |                |                       |
| © 2020 Ofa Nederland V.O.F. |               |                                  |                       |                 | Contact                  | Algemene vo    | orwaarden en Disclaii |

U kunt nu uw accountgegevens controleren en eventueel een ander afleveradres aangeven. Vervolgens kunt u

#### BETAALWIJZE

#### - iDeal

iDEAL is vertrouwd betalen via internetbankieren van uw eigen bank. Na het bevestingen van uw bestelling, wordt u doorgestuurd naar uw eigen online bank omgeving waar u de betaling kunt afronden. Met iDEAL betaalt u geen extra transactiekosten.

# - IBAN

U maakt zelf het bedrag over naar onze rekening. Wij verwerken de order als de betaling door ons ontvangen is.

# - Op rekening

Betaling binnen 14 dagen na factuurdatum. Alleen voor zakelijke klanten.

Nadat u uw betaalwijze aangegeven heeft, klikt u op de knop "Volgende". U belandt vervolgens op de **Overzichtspagina**.

| Welkom A. Nonymus                   |                                                                                                    |                                                                                             |                                              |                                     |                  |                 |                | Links Mijn acco               | unt Contact 📑             |   |
|-------------------------------------|----------------------------------------------------------------------------------------------------|---------------------------------------------------------------------------------------------|----------------------------------------------|-------------------------------------|------------------|-----------------|----------------|-------------------------------|---------------------------|---|
| ofa nederland                       |                                                                                                    |                                                                                             |                                              |                                     | Producten        | 🗐 Orderhistorie | ेस्न Winkelwag | gen (1) Q Zoeken              | Naar de<br>website        |   |
| Wink                                | elwagen                                                                                             | Gegevens                                                                                    |                                              | Betaalwijze                         |                  |                 |                |                               | Klaar                     |   |
| Overzicht                           |                                                                                                    |                                                                                             |                                              |                                     |                  |                 |                |                               |                           |   |
| Bevestig uw order                   |                                                                                                    |                                                                                             |                                              |                                     |                  |                 |                |                               |                           |   |
| Uw order is <b>nog niet definit</b> | i <mark>ef</mark> geplaatst! Klik op de knop <i>bevestig</i>                                        | order om uw order definitief te pl                                                          | aatsen.                                      |                                     |                  |                 |                |                               |                           |   |
| Ik ga akkoord met de alger          | nene voorwaarden.                                                                                   |                                                                                             |                                              |                                     |                  |                 |                |                               |                           |   |
| < Vorige                            |                                                                                                    |                                                                                             | ੇ <del>ਫ</del> ਼ Bevest                      | ig order >                          |                  |                 |                |                               |                           |   |
| Zo ziet uw order er i               | nomenteel uit                                                                                       |                                                                                             |                                              |                                     |                  |                 |                |                               |                           |   |
| Uw bestellijst                      |                                                                                                    |                                                                                             |                                              |                                     |                  |                 |                |                               |                           |   |
|                                     | Product                                                                                             |                                                                                             |                                              |                                     |                  |                 | Aantal         | Prijs                         | Totaal                    | _ |
|                                     | Gilofa 2000 Aloe Vera ma<br>Eenheid: Paar, Weefsel: aloë vera, I<br>Artikelnummer: 03 18010803 0100 | r <b>ine mt. III</b><br>Maat: 42 – 44 (III), Kleur: Marin<br>) (Levent)d 2 tot 4 werkdagen) | e, <b>Uitvoering:</b> AD                     |                                     |                  |                 | 1              | €28,50                        | €28,50                    |   |
|                                     |                                                                                                    |                                                                                             |                                              |                                     |                  |                 |                |                               |                           |   |
|                                     |                                                                                                    |                                                                                             |                                              |                                     |                  |                 |                | Subtotaal incl. btw           | € 28,50                   |   |
|                                     |                                                                                                    |                                                                                             |                                              |                                     |                  |                 |                | Verzendkosten                 | + € 6,00                  |   |
|                                     |                                                                                                    |                                                                                             |                                              |                                     |                  |                 |                | lotaal Incl. btw              | € 34,50                   |   |
|                                     |                                                                                                    |                                                                                             |                                              |                                     |                  |                 |                | btw specificatie<br>btw (21%) | € 4,95                    |   |
| Uw betaalwijze<br>i <u>DEAL</u>     |                                                                                                    |                                                                                             |                                              |                                     |                  |                 |                |                               |                           |   |
| U wordt hierna doorgestuur          | d naar uw eigen online bankomgevin                                                                  | g.                                                                                          |                                              |                                     |                  |                 |                |                               |                           |   |
| Uw gegevens:                        |                                                                                                    |                                                                                             |                                              |                                     |                  |                 |                |                               |                           |   |
| Factuur adres                       |                                                                                                    | Contactpersoon                                                                              |                                              | Afleverad                           | es               |                 | Uw opmer       | kingen                        |                           |   |
| (Bedrijfs)naam                      |                                                                                                    | Naam De h                                                                                   | eer A. Nonymus                               | Gelijk aan u                        | w factuur adres. |                 | Geen.          |                               |                           |   |
| Adres Stationsla<br>Postcode 1234AB | an 85                                                                                               | E-mailadres anto<br>Telefoon 0123                                                           | 1@gmail.nl<br>456789                         |                                     |                  |                 |                |                               |                           |   |
| Woonplaats Neverland                |                                                                                                    | Fax                                                                                         |                                              |                                     |                  |                 |                |                               |                           |   |
| Land Verweggi:                      | itan                                                                                                | Mobiel                                                                                      |                                              |                                     |                  |                 |                | _                             |                           |   |
| < Vorige                            |                                                                                                    |                                                                                             |                                              |                                     |                  |                 |                |                               | 🛱 Bevestig order >        |   |
|                                     |                                                                                                    |                                                                                             |                                              |                                     |                  |                 |                |                               |                           |   |
| Webshop                             | Account                                                                                             |                                                                                             | Nuttine informatie                           | Services                            |                  |                 | Klantense      | rvice                         |                           |   |
| Producten                           | Mijn account                                                                                        |                                                                                             | Medische compressie                          | Contact                             |                  |                 | Telefoon: +    | 31 (0)485 385 123             |                           |   |
| Korte uitleg                        | Orderhistorie                                                                                       |                                                                                             | Steun- en reiskousen<br>Bandages<br>Orthesen | Venen chec<br>Nieuws<br>Product-Fee | k<br>dback       |                 | Email: info@   | ⊉ofa-nederland.nl             |                           |   |
| © 2020 Ofa Nederland V.O.F.         |                                                                                                    |                                                                                             |                                              |                                     |                  |                 |                | Contact Algemene              | voorwaarden en Disclaimer | - |
|                                     |                                                                                                    |                                                                                             |                                              |                                     |                  |                 |                |                               |                           |   |

Bij het klikken op de knop "Bevestig order" wordt uw order definitief geplaatst.

| Welkom A. Nonymus                                           |                      |                                   |                        |                                      |                        |               |                   | Links Mijn account | Contact            | • |
|-------------------------------------------------------------|----------------------|-----------------------------------|------------------------|--------------------------------------|------------------------|---------------|-------------------|--------------------|--------------------|---|
| ofa nederland                                               |                      |                                   |                        |                                      | Producten              | Crderhistorie | ) Winkelwagen (0) | Q Zoeken           | Naar de<br>website | > |
| Winkelwagen                                                 | >                    | Gegevens                          |                        | Betaalwijze                          |                        | Overzicht     |                   | Kla                | ar                 |   |
|                                                             |                      |                                   |                        |                                      |                        |               |                   |                    |                    |   |
| Klaar                                                       |                      |                                   |                        |                                      |                        |               |                   |                    |                    |   |
| Uw bestelling is verzonden!<br>Bedankt en tot ziens.        |                      |                                   |                        |                                      |                        |               |                   |                    |                    |   |
| De bevestiging van uw bestelling ontvangt u per e-mail op h | et bij ons bekende a | ires.                             |                        |                                      |                        |               |                   |                    |                    |   |
| Deze bevestiging ontvangt u in de regel binnen enkele secor | den. Als u na een uu | r noa geen bevestiging heeft ontv | angen, dan verzoeken w | rii u om telefonisch contact met ons | op te nemen via (0485) | 38 51 23.     |                   |                    |                    |   |
| Uitloggen                                                   |                      |                                   |                        |                                      |                        |               |                   |                    |                    |   |
|                                                             |                      |                                   |                        |                                      |                        |               |                   |                    |                    |   |

Als u uw bestelling geplaatst heeft, wordt deze zichtbaar in het menu **Orderhistorie**:

| Welkom A. Nonymus      |             |             |                  |               |                 | Links Mijn account | Contact            | • |
|------------------------|-------------|-------------|------------------|---------------|-----------------|--------------------|--------------------|---|
| ofa nederland          |             |             | Producten        | Crderhistorie | ₩inkelwagen (0) | Q Zoeken           | Naar de<br>website | > |
| Orderhistorie 1 order  |             |             |                  |               |                 |                    |                    |   |
| Datum                  | Ordernummer | Orderregels | Afleveradres     | Totaal        |                 |                    |                    |   |
| 22 januari 2020, 16:27 | 846         | 1           | 1234AB Neverland | e 34,50       |                 | Details >          |                    |   |
|                        |             |             |                  |               |                 |                    |                    |   |
|                        |             |             |                  |               |                 |                    |                    |   |
|                        |             |             |                  |               |                 |                    |                    |   |

Ook ontvangt u een mailbericht met de bevestiging van uw bestelling in uw mailbox.

| ofa  | nederland                                                                                                    |                                     |                 |
|------|----------------------------------------------------------------------------------------------------|-------------------------------------|-----------------|
| Dr   | derbevestiging                                                                                                    |                                     |                 |
| w In | ternet Bestelnummer: 846                                                                                                    |                                     |                 |
| anta | al Artikel                                                                                                    | Netto<br>prijs                      | Totaa           |
|      | <u>Gilofa 2000 Aloe Vera marine mt. III</u><br><b>Eenheid:</b> Paar, <b>Weefsel:</b> aloë vera, <b>Maat:</b> 42 – 44 (III), <b>Kleur:</b> Mar<br>AD | € 28,50<br>rine, <b>Uitvoering:</b> | € 28,5          |
|      | Artikelnummer: 03 18010803 0100                                                                                                    |                                     |                 |
|      |                                                                                                    | Subtotaal incl.<br>Verzendkosten    | €28,5<br>⊦€ 6,0 |
|      |                                                                                                    | Totaal incl. btw                    | €34,5           |
|      |                                                                                                    | btw specific                        | atie            |
|      |                                                                                                    | btw (21%)                           | € 4,9           |

# Uw gegevens:

### Factuur adres

| (Bedrijfs)naam |                 |
|----------------|-----------------|
| Adres          | Stationslaan 85 |
| Postcode       | 1234AB          |
| Woonplaats     | Neverland       |
| Land           | Verweggistan    |

## Contactpersoon

| Naam        | De heer A. Nonymus |
|-------------|--------------------|
| E-mailadres | anton@gmail.nl     |
| Telefoon    | 0123456789         |
| Fax         |                    |
| Mobiel      |                    |

## Afleveradres

Gelijk aan uw factuur adres.

# Uw opmerkingen

Geen.

# Uw betaalwijze:

<u>iDEAL</u> Uw betalingsconditie wordt vermeld op uw factuur.

**Ofa Nederland** Stevensstraat 35 5843 AB Westerbeek Nederland info@ofa-nederland.nl

Mocht u na deze korte handleiding nog vragen hebben, neem dan a.u.b. contact met ons op, zodat wij u snel verder kunnen helpen.

**Ofa Nederland** Stevensstraat 35 5843 AB Westerbeek T. 0485 385123 E. info@ofa-nederland.nl

Veel plezier met winkelen!